1) Accedere al portale di pagamento del sito dell'Ordine, inserire le proprie credenziali oppure registrarsi oppure accedere in modalità accesso anonimo

| Pay PA<br>Portale Pagamenti Ordine dei Dottori<br>Commercialisti e degli<br>Esperti contabili |  |
|-----------------------------------------------------------------------------------------------|--|
| L'EC offre il presente servizio di riscossione grazie a > bluenext <                          |  |
| ODCEC                                                                                         |  |
| Autenticazione - Inserire le proprie credenziali                                              |  |
| Username *                                                                                    |  |
| Password *                                                                                    |  |
| Recupera Username e Password                                                                  |  |
| REGISTRATI LOGIN<br>Accesso Anonimo                                                           |  |
| Browsers supportati: Chrome, Firefox, Internet<br>Explorer 9, 10 e 11                         |  |
|                                                                                               |  |

2) Selezionare il tasto a destra "Pagamento Spontaneo" (evidenziato in giallo)

| lome                                           |                   |                     | 🔗 Hon        |
|------------------------------------------------|-------------------|---------------------|--------------|
|                                                |                   |                     | A E          |
| PAGA                                           | IMENTO CON AVVISO | PAGAMENTO SPONTANEO |              |
| PAGA<br>Situazione Pagamenti                   | AMENTO CON AVVISO | PAGAMENTO SPONTANEO | _            |
| PAGA<br>Situazione Pagamenti<br>Data pagamento | AMENTO CON AVVISO | PAGAMENTO SPONTANEO | -<br>Importo |
| PAGA<br>Situazione Pagamenti<br>Data pagamento | AMENTO CON AVVISO | PAGAMENTO SPONTANEO | –<br>Importo |
| PAGA<br>Situazione Pagamenti<br>Data pagamento | Causale           | PAGAMENTO SPONTANEO | –<br>Importo |

3) Selezionare il tipo di servizio di incasso, indicare l'importo e indicare la causale. In caso di registrazione, il portale in automatico riporta i dati anagrafici, altrimenti è obbligatorio indicare anche il campo "Anagrafica". Cliccare su avanti

| rvizio di incasso<br>CONTRIBUTO ANNUALE    Importo *  Data scadenza   ausale *  ati del debitore  fagrafica *  Codice Fiscale  final  final  fin | Dati del <b>pagamento</b>                 |                | -                                     |
|----------------------------------------------------------------------------------------------------|-------------------------------------------|----------------|---------------------------------------|
| ausale * ati del debitore agrafica * Codice Fiscale Codice Fiscale Civico Localita ' Provincia Nazione                                                                                                    | Servizio di incasso<br>CONTRIBUTO ANNUALE | ✓ Importo *    | Data scadenza                         |
| ati del debitore - agrafica * Codice Fiscale Email dirizzo Civico Localita' Provincia Nazione                                                                                                    | Causale *                                 |                |                                       |
| ati del debitore – nagrafica *  Codice Fiscale Email  dirizzo Civico Localita'  Provincia Nazione  AP  V V                                                                                                    |                                           |                |                                       |
| agrafica*  Codice Fiscale  Idirizzo  Civico  Provincia  Provincia  Nazione  Civico  Civico  Provincia  Codice Fiscale  Codice Fiscale  Codice Fiscale  Codice Fiscale  Fiscale Fiscale  Fiscale  Fiscale  Fiscale Fiscale Fiscal   | Dati del <b>debitore</b>                  |                | -                                     |
| Idirizzo Civico Localita' AP   otifica Ricevuta Telematica                                                                                                    | Anagrafica *                              | Codice Fiscale | Email                                 |
| dirizzo Civico Localita'          Ap       Provincia       Nazione         otifica Ricevuta Telematica       -                                                                                                    |                                           |                |                                       |
| AP Nazione V                                                                                                    | Indirizzo                                 | Civico         | Localita'                             |
| AP v v                                                                                                    |                                           | Provincia      | Nazione                               |
| otifica Ricevuta Telematica -                                                                                                    | CAP                                       |                | · · ·                                 |
| otifica Ricevuta Telematica                                                                                                    |                                           |                |                                       |
|                                                                                                    | Notifica <b>Ricevuta Telematica</b>       |                | -                                     |
|                                                                                                    | Abilita la potifica omail                 |                |                                       |
| ☐ Abilita la notifica email                                                                                                    | ADITIA LA HOUTICA ETTAIL                  |                |                                       |
|                                                                                                    | Notifica <b>Ricevuta Telematica</b>       |                | · · · · · · · · · · · · · · · · · · · |

4) Procedere al pagamento sul servizio AgID come avviene con il pagamento con avviso

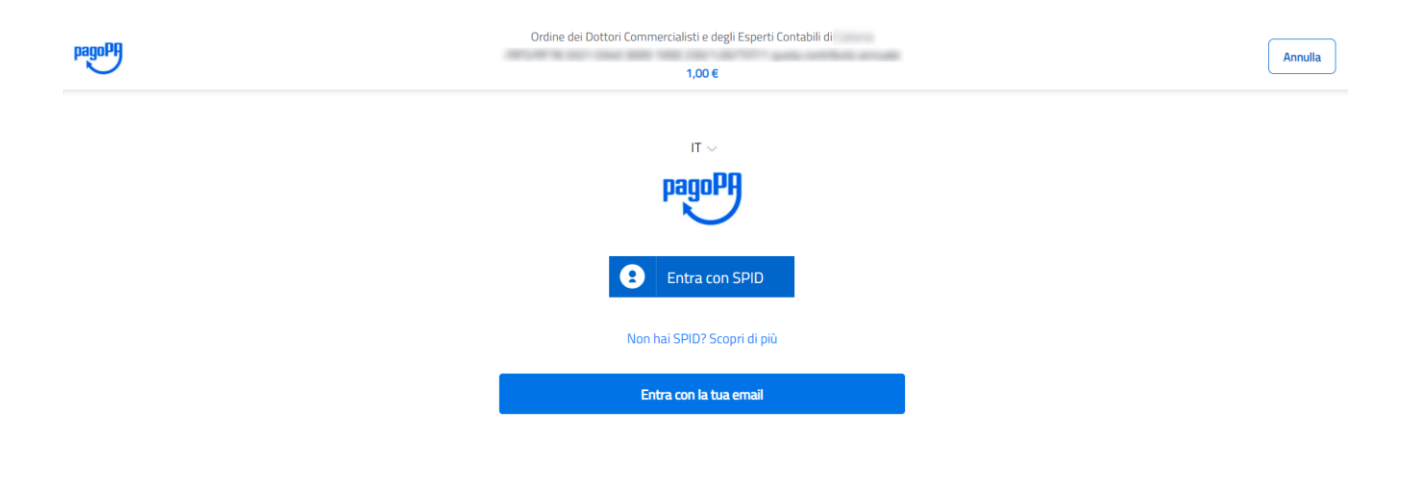

Informativa sulla privacy